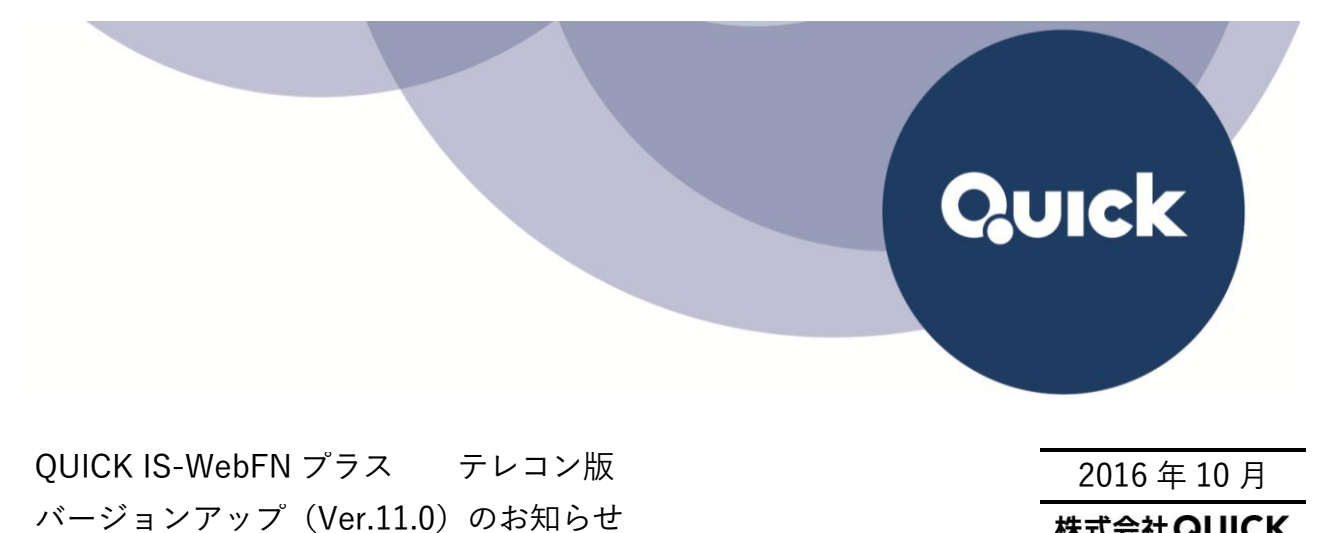

株式会社QUICK

平素は QUICK IS-WebFN プラス テレコン版をご利用いただき、誠にありがとうございます。 さて、下記の内容にてバージョンアップを行いますので、ご案内いたします。 今後とも引き続き QUICK IS-WebFN プラス テレコン版をご活用くださいますよう、 よろしくお願い申し上げます。

| 1 | 実施日                                     | Page | 1 |
|---|-----------------------------------------|------|---|
| 2 | <br>_ 内容                                |      |   |
|   | (1)各国別の為替概況を追加                          | Page | 1 |
|   | (2)商品市況を追加                              | Page | 1 |
|   | (3)ファンド簡易検索を追加                          | Page | 2 |
|   | (4)「TIBOR・LIBOR」メニューを追加                 | Page | 3 |
|   | (5)個別ファンドチャートの期間指定機能を追加                 | Page | 4 |
|   | (6)個別ファンドのチャートの対比指標に「新 QUICK 投信分類平均」を追加 | Page | 5 |
|   | (7)各個別チャートの対比指標に「インデックスファンド分類平均」を追加     | Page | 6 |
|   | (8)個別ファンドの「パフォーマンス」―「分類内分析」の表記を修正       | Page | 7 |

→ 詳細は、次ページ以降をご覧ください。

※画面例は、サンプルです。実際のデータとは異なります。 ※ご利用の端末によって、表示が異なる場合があります。 ※内容は今後変更となる場合があります

1.実施日

2016年10月31日(月)

## 2.内容

### (1) 各国別の為替概況を追加

「マーケット」--「概況」に「各国別為替概況」のメニューを追加し、米国、欧州、豪州、中国、 インド、南アフリカ・ブラジル、ロシアの各国の為替市況を提供します。

| マーケット ニュ                                       | ース&i 国別情報                                         | 経済指標                                 | ファンド                             | 株式                            | 債券・金利・為替                             |                                   |                                     |             |
|------------------------------------------------|---------------------------------------------------|--------------------------------------|----------------------------------|-------------------------------|--------------------------------------|-----------------------------------|-------------------------------------|-------------|
|                                                | 米国欧州豪州                                            | 中国 インド i                             | 南ア・ブラジル                          | ロシア                           |                                      |                                   |                                     |             |
| тор                                            | 各国別為替概況米                                          | E                                    |                                  |                               |                                      |                                   | 🚖 🛞 🔂 更新                            | 新           |
| 概況 ※                                           | ⟨IGM⊅米国為替 米                                       | 早期利上げ観測                              | 則再燃でドル全i                         | 面高                            |                                      |                                   | 2016/09/12 08:                      | :57         |
| • <u>市況概況</u><br>• <u>各国別株式概況</u><br>• 各国別為替概況 | 9日の米国為替市場で<br>が全面高で推移した<br>ドル・円は続伸し、<br>れるとの思惑、日銀 | では、米10年国<br>。<br>前日比+0・20円<br>が今月の会合 | ]債利回りが米<br>]の102円70銭で<br>で行う「総括的 | 早期利上げ観<br>弓ロナた。12日<br>な検証」に限  | 測の再燃で2ヶ月当<br>BのブレイナードF<br>Bして、マイナス会  | ドぶりの高水準に<br>RB理事講演で早期<br>注利の副作用より | 達したため、 ド.<br>肺川上げが予告さ<br>も効果が大きい    | ル<br>き<br>点 |
| モーニングビュー                                       | を強調する方向で検<br>ゼングレン・ボスト<br>いとのタルーロFRB到             | 討か進んでい。<br>ン連銀総裁発1<br>里事発言で102F      | るとの共同通信<br>言などがドルの<br>円55銭に下げ湯   | i戦迫、段階8<br>)追い風になっ<br>そったが、米1 | 可な金融51き締めた<br>った。利上げ前に、<br>0年国債利回りが多 | か通切になる公算<br>インフレの継続的<br>社利先高観の再燃  | か大きいとのロー<br>な上昇を確認し<br>で6月23日以来の    | たり          |
| マーケットビュー                                       | 1.67%台に急上昇し<br>ユーロ・ドルは反落                          | たため、円は1<br>し、同-0.0025                | 102円60-80銭を<br>3ドルの1・1231        | で重い流れる<br>ドルで引けた              | と51ぎすった。<br>。欧州中央銀行(E                | (8)が前日、債券                         | 買い入れプログ                             | Ę           |
| 株式                                             | ムの期間延長を検討<br>観の再燃が重荷とな<br>ユーロ・円は反落し               | しなかったこ<br>り、1 1199ド,<br>、同-0,11円の    | とを好感するが<br>いに売られる場<br>)115円32銭で引 | いか続き、I<br>腼があった。<br>litた。ドル・  | ・1285 トルにしりr<br>・円の上昇につれっ            | すとなったか、モ<br>7115円95銭に買す           | い1をは木玉利がい<br>つれたものの、 そ              |             |
| 債券                                             | の後はユーロ・ドル<br>米10年国債利回りは                           | の下落に引き<br>3日連続で上昇                    | ずられて上昇分<br>し、同+0.07オ             | を吐き出した<br>イントの1.6             | こ。<br>7%と6月23日以来                     | の高水準で引けた                          | ECBの緩和見                             | 送           |
| 為替                                             | りを嫌えした欧州国<br>年国債利回りは2日近                           | 1頁は、 独10年1<br>重続で上昇し、                | ★0.01ポイン<br>同+0.01ポイン            | 来のフラス宝<br>/トの0.78%で           | 利を回接しており<br>S引けた。                    | 、玉利上升の流行                          | いか理想し/こ。オ                           | 52          |
| 先物・オブション                                       | 米ドル/円                                             |                                      | E                                | 足 8カ月   ユー                    | ロ/米ドル                                |                                   | 日足 3力                               | 月           |
| 商品                                             |                                                   | h                                    | 105<br>102.5<br>100<br>97.5      |                               | Mmy                                  | M                                 | - 1.14<br>- 1.12<br>- 1.1<br>- 1.08 |             |

(2) 商品市況を追加

「マーケット」―「概況」―「市況概況」に「商品」タブを追加し、NY 金先物・原油先物概況、 LME・CRB 指数概況を提供します

| マーケット ニュ                             | ース&i                 | 国別情報                          | 経済指標                                       | ファンド                            | 株式                             | 債券・金利・為替                                 |                                          |                               |
|--------------------------------------|----------------------|-------------------------------|--------------------------------------------|---------------------------------|--------------------------------|------------------------------------------|------------------------------------------|-------------------------------|
|                                      | 株式                   | 為替 債券 :                       | 金利 商品                                      |                                 |                                |                                          |                                          |                               |
| тор                                  | NY金                  | ・原油 LME・                      | ·CRB                                       |                                 |                                |                                          | *                                        | <ul><li>⑦ • 更新</li></ul>      |
| 概況                                   | NY金                  | 先物·原油先物                       | 物概況                                        |                                 |                                |                                          |                                          |                               |
| • 市況概況                               | (IGM)<br>「NV-全1      | NY金先物·原                       | 油先物 金3日                                    | 涜落 原油5日。                        | 別息反落                           |                                          | 20                                       | 16/09/12 09:08                |
| • <u>各国別株式概況</u><br>• <u>各国別為替概況</u> | 9日のN<br>了。週<br>月利上   | Y金先物相場に<br>間では0.59%<br>げ観測が再燃 | t3日続落。中 <sup>,</sup><br>上昇した。9日<br>し、ドルが主張 | い限月の12月料<br>  はボストン連<br>要通貨に対して | 加は前日比7.11<br>銀のローゼン<br>「上昇し、金利 | )ドル安(-0.53%)の<br>グレン総裁が早期利<br> の付かない金が売り | 1トロイオンス1334.<br> 上げの必要性を示唆<br>られた。市場では、9 | .50 ドルで終<br>としたことで9<br>9月利上げの |
| モーニングビュー                             | 有悪を                  | 見値のる上で                        | 、12日のフレ・                                   | イナートFRB理                        | 争り時が良力が主                       | 801(NO.                                  |                                          |                               |
| マーケットビュー                             | LWTI原<br>9日のN<br>て。週 | 油」<br>Y原油先物相均<br>間では3.24%     | 島は5日ぶり急!<br>上昇した。8日                        | 豆落。中心限月<br>  は米週間在庫             | 10月物は前<br>統計で原油在1              | i日比1.74ドル安(-3<br>東の減少幅が调問べ               | -65%)の1バレル45<br>ニスで1999年以来の              | .88 ドルで終<br>)大きさとな            |
| 株式                                   | り、47<br>を手が          | ドル台に急騰<br>かりに、利益              | したが、9日の<br>確定売りが急;                         | )取引では在庫<br>恵に強まった。              | の急減は一時                         | 的との見方や、ドル                                | 高によるドル建て値                                | 略の割高感                         |
| 債券                                   | NYME                 | X Gold                        |                                            | E                               | 3足 3力月   WT                    |                                          |                                          | 日足 3力月                        |
| 為替                                   |                      | Δ                             | Mam                                        | 1 350                           |                                | MM                                       | 50                                       |                               |
| 先物・オブション                             |                      | Mh                            | loving                                     | 1,325                           |                                | VVW                                      | 47                                       | .5                            |
| 商品                                   | 7                    |                               |                                            | 1,300                           |                                |                                          | A 42                                     | 5                             |
|                                      |                      | V                             |                                            | 1,275                           |                                |                                          | 40                                       | .5                            |
|                                      | 06/10                | 07/07                         | 08/15                                      | 09/09                           | 06/                            | 10 07/12                                 | 08/10 09/09                              |                               |

QUICK IS-WebFN プラスバージョンアップのお知らせ

Quick

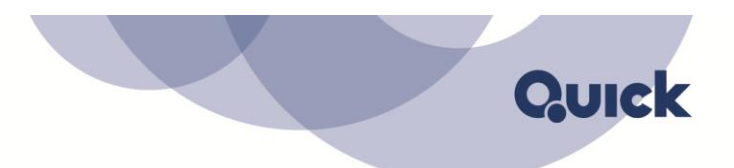

# (3) ファンド簡易検索を追加

以下のページに、ファンドの「簡易検索」を追加します。 複数のファンド種別を対象とした検索が可能になります。

①「ファンド」ー「TOP」

キーワードのみ指定可能です。

| マーケット ニュ   | ース&i 国別情報 経済指標 ファンド 株式 債券・金利・為替                             |             |
|------------|-------------------------------------------------------------|-------------|
|            |                                                             | 👷 🛞 😍 更新    |
| ТОР        | ファンドTOP                                                     |             |
| ファンド検索     |                                                             |             |
| ランキング ×    |                                                             | 正(さより。      |
| 新規設定· 償還 ⇒ |                                                             |             |
| 決算 ※       | ニュース<br><前へ 次へ・ (■日時指定)                                     | ▲ 条件指定      |
| MMF+MRF    | ヘッドライン                                                      | 配信日時        |
|            | → < GUICK> < 速報> 09月12日 適用の主な預金金利全国平均一覧                     | 09/12 11:00 |
| 外国投信       | ▶ <quick>オープン投信分配金一覧―1(09/01-09/09)</quick>                 | 09/12 09:47 |
| REIT       | → <quick>オーブン投信分配金一覧―2(09/01-09/09)</quick>                 | 09/12 09:46 |
| 1(21)      | → <quiick>アムンディ・中東株式ファンドが0.9%上昇-中東・アフリカ株投信ディリーモニター</quiick> | 09/12 09:04 |

②「ファンド」--「ファンド検索」

キーワードの他に、運用会社や販売会社なども指定して検索できます。

|         |            | <b>Q</b><br>被索 |                | マイリス     | רעוימג-גב | ス<br>ブックマーク 金 |        | )<br>合わせ お知らせ | Web#:1- |     | お気に入り<br>に適加 |
|---------|------------|----------------|----------------|----------|-----------|---------------|--------|---------------|---------|-----|--------------|
| マーケット   | <b>_</b> _ | ース&i 国別情報      | 経済指標           | ファンド     | 株式        | 債券・           | 金利・為替  | 自行情報          |         |     |              |
|         |            | ファンド検索         |                |          |           |               |        |               |         |     |              |
| ТОР     |            | 簡易検索 追加型株式     | 没信 外国排         | g信 単位型·2 | 社債投信      |               |        |               |         |     |              |
| ファンド検索  |            | 簡易検索           |                |          |           |               |        |               | *       | (2) | 更新へ          |
| ランキング   | ×          | ₽ 検索条件         |                |          |           |               |        |               |         |     |              |
| 新規設定·償還 | ×          | スペースを区切り文      | 字としAND条        | 件で検索できま  | ミす。1キーワ   | ード20文音        | 字で5つまで | 指定できます        | •       |     |              |
| 決算      | ×          | 条件項目 [条件クリ     | 7]             |          |           |               |        |               |         |     |              |
|         |            | ファンドタイプ        | 全てのフ           | ァンドタイプ   |           |               |        |               | ~       |     |              |
| MMF MRF |            | 運用会社           | 全ての運用会社・代行会社 🗸 |          |           |               |        |               |         |     |              |
| 外国投信    |            | 販売会社           | 8二 販売          | 会社選択 全で  | ての販売会社    | t             |        |               |         |     |              |
| RETT    |            |                | ົດ             | クリア      |           |               | ▶検索    |               |         |     |              |

③「銘柄比較」-「銘柄追加」

キーワードの他に、運用会社や販売会社なども指定して検索できます。

|             |       | 0            | 100      |           |         | 金融辞書     お問い合わせ     お問い合わせ | timbet Web/11- |
|-------------|-------|--------------|----------|-----------|---------|----------------------------|----------------|
| マーケットニン     | 1-7   | ス&i 国別情報     | 経済指標     | ファンド      | 株式      | 債券・金利・為替                   |                |
|             |       | 銘柄比較         |          |           |         |                            | │ ≫ 銘柄変更       |
| 取扱ファンド一覧    | ŧ     | ナマリ(チャート) 国国 | 内株式 投資(  | 言託 銘柄追力   |         |                            |                |
| тор         |       | 投信簡易検索 追     | 加型   外国报 | と信   単位型・ | 公社債   株 | 武   マーケット   為替             | ⑦ ●更新          |
| <br>ファ`ル"検索 | L     | 投信簡易検索       |          |           |         |                            |                |
|             | - [   | ● 検索条件       |          |           |         |                            |                |
| ランキング ジ     | *<br> | スペースを区切りす    | て字としAND条 | 件で検索できる   | ます。1キーワ | ード20文字で5つまで指定できます。         |                |
| 新規設定·僧還     | *     | 条件項目 [ 条件ク   | IJ₽]     |           |         |                            |                |
| 決算          | *     | ファンドタイプ      | 全てのフ     | ァンドタイプ    |         | ۲                          |                |
|             |       | 運用会社         | 全ての運     | 用会社·代行    | 会社      | T                          |                |
|             | -     | 販売会社         | 8二 販売:   | 会社選択全     | ての販売会社  |                            |                |
| 外国投信        |       |              | S        | クリア       |         | ₽ 検索                       |                |
| REIT        |       |              |          |           |         |                            |                |
| ETE         |       |              |          |           |         | • ~                        | ージの先頭へ戻る       |

QUICK IS-WebFN プラスバージョンアップのお知らせ

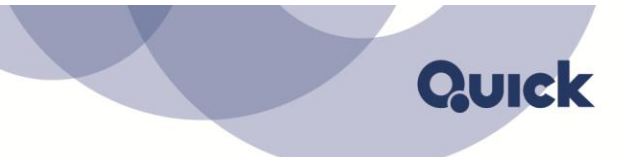

(4) 「TIBOR・LIBOR」メニューを追加

「債券・金利・為替」―「金利 スワップ」に「TIBOR・LIBOR」のメニューを追加し、TIBOR、 LIBOR など各国金利 FIXING の画面を表示します。

※これまでの「債券・金利・為替」―「金利 スワップ」―「国内金利」―「FIXING」でも、 引き続き TIBOR、LIBOR など同じ情報をご覧いただけます。

|                       |                                         |                     | Q<br>##         | (1)<br>(1)<br>(1) |            | 41    |         | > ス     | 金融辞書お問い     |      | お知らせ  | Web/21- RR                |
|-----------------------|-----------------------------------------|---------------------|-----------------|-------------------|------------|-------|---------|---------|-------------|------|-------|---------------------------|
| マーケットニュ               | -7&i                                    | 国別情                 | 報経              | 皆指標               | ファンド       |       | 株式      | 責券・金利・  | 為替          |      |       |                           |
|                       | 日本小                                     | at I R              | を周公室            | z (n. ki          |            | _     |         |         |             |      | *     | <ul> <li>② ●更新</li> </ul> |
| 債券サマリー                | 日本Z<br>金利FI                             | XING-               | 15 日本公表         | E E               |            |       |         |         |             |      |       |                           |
| 日本国債 ※                | TIBOR                                   | - 全銀†               | 協TIBOR運営        | 機関                |            |       |         |         |             |      |       |                           |
|                       | ■그 ―□F                                  | 9                   |                 | (9/2)             | ■日本円       |       |         | (11:50) |             |      |       |                           |
| 一般債 ※                 |                                         |                     |                 | 前日比               |            |       |         | 前日比     |             |      |       |                           |
|                       | 1W                                      | +                   | 0.01300         |                   | 1W 🖽       |       | 0.01364 |         |             |      |       |                           |
| 各国国債                  | 1M                                      | +                   | 0.02900         |                   | 1M 🖶       |       | 0.03182 |         |             |      |       |                           |
|                       | 2M                                      | +                   | 0.04700         |                   | 2M 🖶       |       | 0.04909 |         |             |      |       |                           |
| CDS                   | SM                                      | + 🕿                 | 0.05800         |                   | 3M 🗄       |       | 0.06000 |         |             |      |       |                           |
|                       | 6M                                      | + 🖹                 | 0.10400         |                   | 6M 🛨       |       | 0.10909 |         |             |      |       |                           |
| 稲中全                   | 12M                                     | + 🖹                 | 0.12600         |                   | 12M 🛨      | 8     | 0.13091 |         |             |      |       |                           |
| 10000 -               | 金利ス「                                    | フップ平                | 5.<br>均值(円) 180 | OR. ETTE          | ) – ONICK  |       |         |         |             |      |       |                           |
| 全利・フロップ ◇             | - III III III III III III III III III I | - 10며               | State James     | (0/2)             | - MUDOD    | 100\$ |         | (0/2)   |             | -0±  |       | (0/2)                     |
|                       |                                         | rt iou <del>g</del> |                 | (3/2)             |            | TODA  |         | (3/2)   |             | ond. |       | (3/2)                     |
| • 国内金利                |                                         |                     |                 | 前日比               |            |       |         | 前日比     |             |      |       | 前日比                       |
| • TIBOR • LIBOR       | <u>1</u> Y                              | <b>H</b> 🖹          | -0.041          |                   | <u>1Y</u>  | 8     | -0.041  |         | <u>1Y</u> 🛨 | 8    | 0.059 |                           |
| 冬国全利                  | 18M                                     | <b>H</b>            | -0.065          |                   | 18M 🖬      |       | -0.066  |         | 18M 🔠       |      | 0.029 |                           |
| - <u>10120 32 7 1</u> | <u>2</u> Y                              |                     | -0.078          |                   | 2Y H       |       | -0.080  |         | 2Y 🛨        | 8    | 0.014 |                           |
| 為替    >               | 34                                      |                     | -0.083          |                   | <u>3Y</u>  |       | -0.080  |         | <u>3Y</u> 🛨 |      | 0.010 |                           |
|                       | 4Y                                      |                     | -0.070          |                   | <u>4</u> Y |       | -0.065  |         | 4Y 🖶        |      | 0.023 |                           |
| マネー関連ニュース             | 5Y                                      |                     | -0.050          |                   | 5Y E       |       | -0.043  |         | 5Y 🛨        |      | 0.046 |                           |
|                       | 0Y                                      |                     | -0.025          |                   | <u>or</u>  |       | -0.015  |         |             |      | 0.074 |                           |
|                       | - <u>11</u><br>ev                       |                     | 0.003           |                   | 71 M       |       | 0.015   |         |             |      | 0.105 |                           |
|                       | av                                      |                     | 0.062           |                   | QV E       |       | 0.078   |         |             |      | 0.170 |                           |
|                       | 107                                     |                     | 0.095           |                   | 10V        |       | 0.111   |         | 10V H       |      | 0.205 |                           |
|                       | 121                                     |                     | 0.165           |                   | 127        |       | 0.185   |         |             |      | 0.200 |                           |
|                       | 15Y                                     | H (2)               | 0.271           |                   | 15Y        |       | 0.303   |         |             |      |       |                           |
|                       | 20Y                                     | +                   | 0.402           |                   | 20Y H      |       | 0.444   |         |             |      |       |                           |
|                       | 25Y                                     | =                   | 0.460           |                   | 25Y 🖬      |       | 0.506   |         |             |      |       |                           |
|                       | 307                                     | =                   | 0.490           |                   | 30Y 🖬      |       | 0.540   |         |             |      |       |                           |
|                       | 35Y                                     | <b>H</b>            | 0.498           |                   | 35Y 🖬      |       | 0.549   |         |             |      |       |                           |
|                       | 40Y                                     | =                   | 0.501           |                   | 40Y 🖬      |       | 0.553   |         |             |      |       |                           |
|                       | 月末実                                     | 勢相場                 | マネーブロー          | -カーズアン            | シエイション     | 調べ    |         |         |             |      |       |                           |
|                       | 四全利的                                    | (v)                 |                 | (8/21)            |            | - 1   |         |         |             |      |       |                           |
|                       | - 口 - 五 不小                              | ,70)                |                 | ( 0/ 01)          |            |       |         |         |             |      |       |                           |
|                       |                                         |                     |                 |                   |            |       |         |         |             |      |       |                           |

## (5) 個別ファンドチャートの期間指定機能を追加

個別ファンドのチャートで、表示期間の開始日と終了日の日付指定が可能になります。

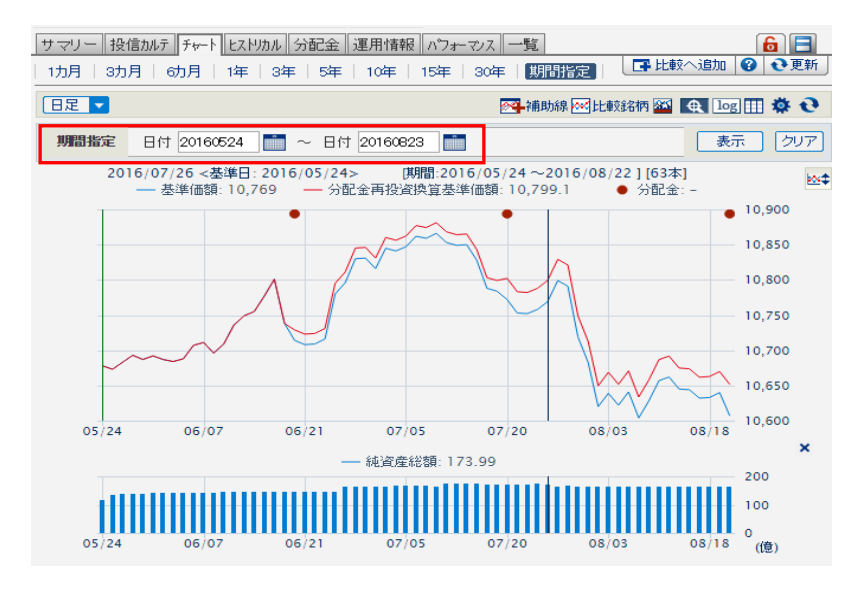

QUICK IS-WebFN プラスバージョンアップのお知らせ

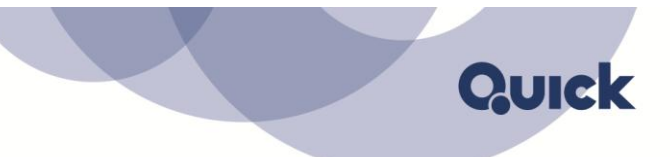

(6) 個別ファンドのチャートの対比指標に「新 QUICK 投信分類平均」を追加

個別ファンドのチャートの対比指標として、各ファンドが属する分類の「新 QUICK 投信分類 平均」を表示します。

<新 QUICK 投信分類平均> 「新 QUICK 投信分類」の各分類について、分類に所属するファンドのリターン(分配金を考慮 した基準価額の騰落率)を平均して算出した指数です。

従来から、下記の画面で「QUICK 分類平均」として分析データを掲載していますが、表記を「新 QUICK 投信分類平均」に統一します。

※画面内の表記を「QUICK 分類平均」から「新 QUICK 投信分類平均」に変更 ・個別ファンドの「パフォーマンス」 – 「分類内分析」

<新 QUICK 投信分類について> ファンドの投資対象地域・国、資産、為替リスク等の運用実態から判断した QUICK 独自のファ ンド分類です。

①個別ファンドの「サマリー」-「総合」のミニチャート

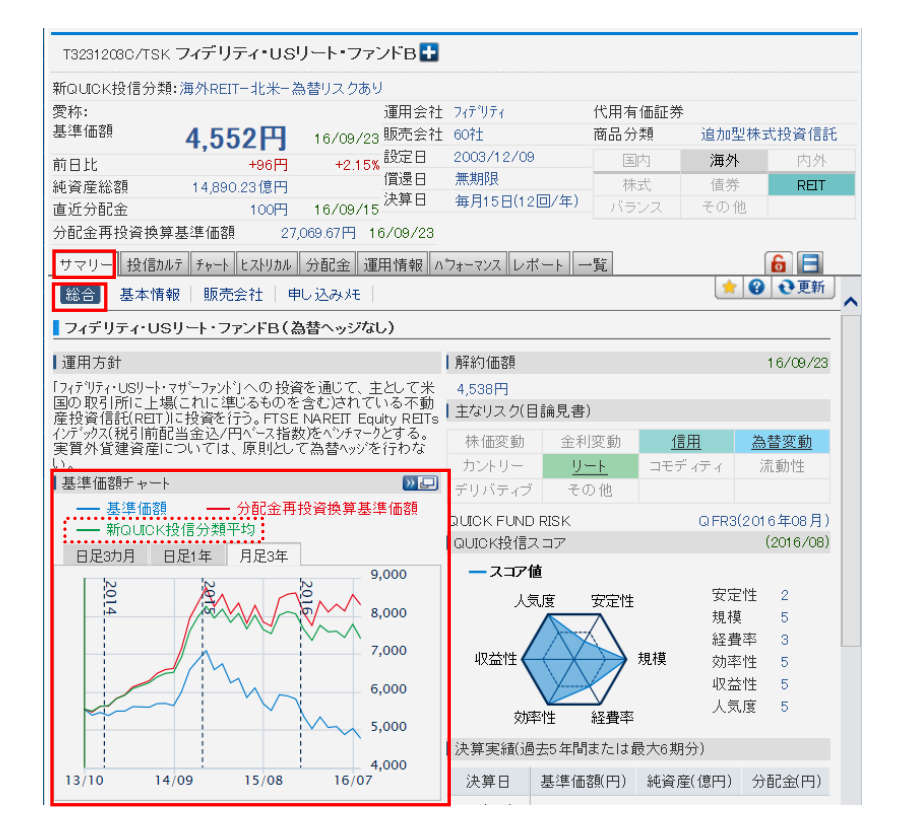

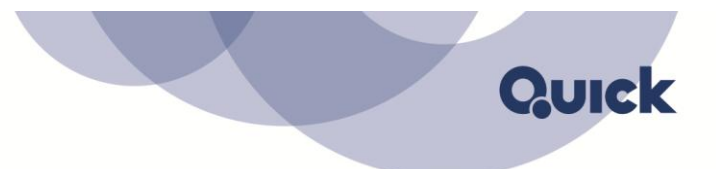

②個別ファンドの「チャート」

「比較銘柄」の選択候補として「新 QUICK 投信分類平均」を追加します。

| T3231208C/TS | ĸ フィデリティ・US!     | ノート・ファンドB 🛨       |                 |            |          |            |
|--------------|------------------|-------------------|-----------------|------------|----------|------------|
| 新QUICK投信分类   | 類:海外REIT-北米-為    | は替りスクあり           |                 |            |          |            |
| 愛称:          |                  | 運用会社              | フィデリティ          | 代用有価証券     | ŧ        |            |
| 基準価額         | 4.552円           | 16/09/23 販売会社     | 60社             | 商品分類       | 追加型株式    | 式投資信託      |
| 前日比          | +96円             | +2.15% 設定日        | 2003/12/09      | 国内         | 海外       | 内外         |
| 純資産総額        | 14,890.23億円      | 償還日<br>注約第1日      | 無期限             | 株式         | 債券       | REIT       |
| 直近分配金        | 100円             | 16/09/15          | 毎月15日(12回/年)    | バランス       | その他      |            |
| 分配金再投資換      | 算基準価額 27,        | 069.67円 16/09/23  |                 |            |          |            |
| サマリー 投信が     | カルテ チャート ヒストリカル  | 分配金 運用情報 ハ        | ♡ォーマンス レポート -   | - <u>5</u> |          | 6          |
| 1カ月 3カ月      | 6カ月   1 年   3 年  | ∓   5年   10年   1! | 5年   30年   期間指  | 定          |          |            |
|              |                  |                   |                 | 日本 比較へ     | 追加 🚖 🚱   | ●更新        |
| 日足 🔽         |                  |                   | ◎▲補助線           | 🚾 比集殘綿柄 🔐  | € log    | 9 4        |
| 2016         | /09/05 <基進日: 201 | 6/06/24> [期間:2    | 2016/06/24~2016 | なし         |          |            |
|              | — 基準価額: 103.42   | — 分配金再投資換算        | 草基準価額: 107.7    | 国内株式       | 指数       | <u>₩</u> ∓ |
| -            | — 代REIT海NA2NN: · | -                 |                 | 海外株式       | 指数       |            |
|              | •                |                   | •               | REIT指数     |          |            |
|              |                  | $\wedge$          |                 | 外国為替       |          |            |
|              |                  | M                 |                 | 国内債券       | 指数       |            |
|              |                  | My                |                 | MSCI       |          |            |
|              | $\sim$           |                   | Mar             | インデック      | スファンド 分类 | 原平均        |
|              |                  |                   | Ling            | 🔂 新QUICK   | 投信分類平均   |            |
| ~            |                  |                   |                 |            | 97       | .5         |
| 05/24        | 07/08            | 07/25 08/08       | 08/22           | 00/05      | 92       | .5         |
| 00/24        | 07/08            | 07/23 08/08       | 08/23           | 09/00      | 09/21    | ~          |

### (7) 各個別チャートの対比指標に「インデックスファンド分類平均」を追加

各個別チャートの比較銘柄において「インデックスファンド分類平均」の選択が可能になります。 「インデックスファンド分類平均」は、インデックス連動型ファンドの分類について計算した 「新 QUICK 投信分類平均」です。

「比較銘柄」のプルダウンメニューの「インデックスファンド分類平均」をクリックすると、 比較可能な分類平均のリストが表示されます。

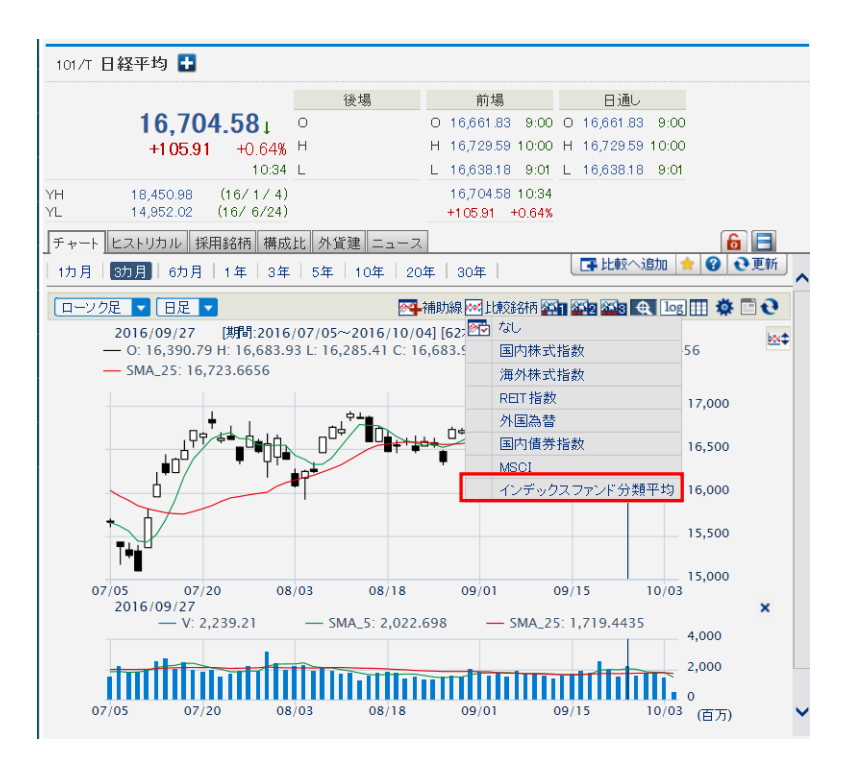

QUICK IS-WebFN プラスバージョンアップのお知らせ

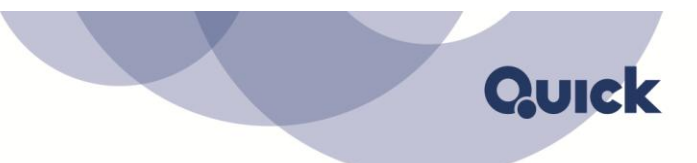

(8) 個別ファンドの「パフォーマンス」--「分類内分析」の表記を修正

個別ファンドの「パフォーマンス」―「分類内分析」に「QUICK 分類平均」とのデータ比較を 掲載しています。当該「QUICK 分類平均」は「新 QUICK 投信分類平均」であるため、表記を 「新 QUICK 投信分類平均」に変更し、統一します。

| T3231208C/T         | rsk フィデリ  | ティ・USリー | ト・ファンド     | в 🛨               |                    |                  |    |        |                  |                 |       |
|---------------------|-----------|---------|------------|-------------------|--------------------|------------------|----|--------|------------------|-----------------|-------|
| 新QUICK投信分           | 分類:海外REIT | 「ー北米ー為替 | リスクあり      |                   |                    |                  |    |        |                  |                 |       |
| 愛称:                 |           |         | 運          | 用会社 フィデリス         | Ē4                 | 代用               | 有信 | 証券     |                  |                 |       |
| 基準価額                | 4.55      | 52円 1   | 6/09/23 販売 | 売会社 60社           |                    | 商品               | 分类 | д j    | 追加型              | 世株式投資           | 資信託   |
| 前日比                 | -/        | +96円    | +2.15% 設   | 定日 2003/          | 12/09              |                  | 国内 | ]      | 海外               |                 | 内外    |
| 純資産総額               | 14,890    | .23億円   | (賞)        | 遠日 無期附<br>第日 毎月41 | ₹<br>5 □ (4 o ⊡ // | ÷ )              | 株式 | 4      | 債券               |                 | REIT  |
| 直近分配金               |           | 100円 1  | 6/09/15    | 开口 毋月13           | 58(121 <u>0</u> /- | <del>4</del> ) / | ラン | スト     | その亻              | 也               |       |
| 分配金再投資              | 換算基準価額    | 27,069  | .67円 16/0  | 9/23              |                    |                  |    |        |                  |                 |       |
| サマリー 投付             | 言カルテ チャート | ヒストリカル分 | 配金 運用幣     | 青報 パフォーマン         | スレポート              | 一覧               |    |        |                  | 6               | B     |
| リターン分析              | 分類内分析     | 近       |            |                   |                    |                  |    |        | *                | 00              | 更新    |
| - 分類内分析             |           |         |            |                   |                    |                  |    |        |                  |                 |       |
| - JJ ARI 1 JJ PI    |           |         |            |                   |                    |                  |    |        | _                |                 | _     |
| ┃新QUICK投信           | 言分類平均との   | 比較      |            |                   |                    | QUICK            | 投信 | スコア    |                  | (2016           | 6/08) |
|                     | 相問        | 年率      | 年率         | 年3                | 萍                  |                  |    | 1年     |                  |                 | ~     |
|                     | 2011-1    | リターン    | 標準偏差       | シャーブ              | レシオ                |                  | スゴ | ア値     |                  |                 |       |
|                     | 6力月       | +14.34% | 16.88      | 3%                | 0.87               |                  |    | 人気度    | 安                | 定性              |       |
|                     | 1年        | +5.66%  | 23.18      | 3%                | 0.24               |                  |    |        |                  | <b>\</b>        |       |
| (2016/08)           | 3年        | +16.96% | 15.69      | 9%                | 1.07               | ųΩą              | おけ | $\Box$ | $\bigtriangleup$ | ▲ <sub>規模</sub> |       |
|                     | 5年        | +19.92% | 18.12      | 2%                | 1.09               | -1/1.            |    |        | V                | 1               |       |
|                     | 10年       | +4.30%  | 29.14      | 1%                | 0.28               |                  |    |        |                  |                 |       |
|                     | 6カ月       | +4.34%  | 15.35      | 5%                | 0.02               |                  | 3  | 幼华性    | 絟                | 資平              |       |
|                     | 1年        | -1.68%  | 18.18      | 3%                | =0.14              | 安定性              | 2  | 規模     | 5                | 経費率             | 3     |
| インテックス<br>(2016/09) | 3年        | +13.05% | 12.56      | 5%                | 1.03               | x功平1生            | 5  | 収益性    | 5                | 人风度             | D     |
| (2010/08)           | 5年        | +16.13% | 15.57      | 7%                | 1.03               |                  |    |        |                  |                 |       |
|                     | 10年       | +2.68%  | 26.38      | 3%                | 0.22               |                  |    |        |                  |                 |       |
| ↓新QUICK投信           | 言分類平均との   | 乖離      |            |                   |                    |                  |    |        |                  | (2016           | 6/08) |
| 期間                  | アルファ(α)   | ~       | 5(B)       | 相関係数              | トラッ:<br>エラー        | キング<br>-(TE)     |    | インフ    | フォメ<br>レシ        | ーション<br>オ       |       |
| 6力月                 | 8.25      | 798     | 1.24916    | 0.97275           |                    | 5.9589           | 9  |        |                  | 1.3             | 8580  |
|                     |           |         |            |                   |                    |                  |    |        |                  |                 |       |

以上